# 【ADSLモデム-MV フレッツ・スクウェア利用時の設定方法】

ここでは、接続設定1にプロバイダ接続、接続設定2にフレッツ・スクエア接続の設定をする 方法をご紹介します。設定後は、インターネットとフレッツ・スクウェアを同時に利用することがで きます。 (設定は、ADSLモデム-MVに接続しているパソコンで行います。設定画面の立ち上げ方は、

ADSLモデム-MV取扱説明書P.3 - 1をご参照〈ださい。)

### 設定画面

| 192.168.1.1 に接続        |               |                                        |
|------------------------|---------------|----------------------------------------|
| Caufia                 |               | → ユーザー名及びパスワードを入力する。                   |
| ユーザー名(U):<br>パスワード(P): | ፼ user        | 初期状態では、ユーザー名・パスワード<br>共に「user」となっています。 |
|                        | パスワードを記憶する(R) | 設定したパスワードはお忘れにならないよう、控え<br>ておいてください。   |
|                        |               | ▶ パスワード入力後、「OK」をクリックす<br>る。            |

設定画面 では、お客様がご利用のISP(インターネットサービスプロバイダ)の設定をします。 ISPからのご案内(ISPの設定情報等が記載されているもの)をご用意ください。

#### 設定画面

| 🗿 6061 E 7.4 - WY - Microsoft Inter                                                                                                    | wet Explorer                                                                                                    | ■■■■「基本設定」をクリックする。                                 |
|----------------------------------------------------------------------------------------------------|----------------------------------------------------------------------------------------------------|----------------------------------------------------|
| 274340 3040 3040 3040<br>274340 29440                                                                                                    | 08 9-90 A176<br>*                                                                                                 | □ 🔤 💼 🕨 「動作モード」の「NATルータ」を選択する。                     |
| ADSLTT4-MV                                                                                                    | 基本政定                                                                                                    | 「接続ユーザー名」「接続パスワード」:                                |
|                                                                                                    | 8年25年前に24-75年2月2日、モア、<br>約75年中<br>1987年-1年、<br>1987年-1年の                                                          | プロバイダより案内されたものを入<br>力してください。                       |
| BATABOR     SATABOR     SATABOR     UNABER                                                                                                    |                                                                                                    | ► 「ADSL側IPアドレス/ネットマスク」:                            |
| 10102100000     1010200     1010200     1010200     1010200     1010200     1010200     10102000     10102000     10102000     10102000                                                                                                    | A00L00771L2/キャナスク ⊕ HTR1200018     O 自営する /      (明行うな認知 + 5/パー・ディスフレイ登会なし ▼     国入現品のキャッテスに保留     気気気気 ● 1000L ■ | プロバイダから特に指定がない限<br>りは「PPPにより取得」を選択してく<br>ださい。      |
| 199220     199220     199020     199020     199020     199020     199020     199020     199020     199020     199020     199020     199020     199020     199020     199020     199020     199020     199020     199020     199020     199020     199020     199020     199020     199020     199020     199020     199020     199020     199020     199020     199020     199020     199020     199020     199020     199020     199020     199020     199020     199020     199020     199020     199020     199020     199020     199020     199020     199020     199020     199020     199020     199020     199020     199020     199020     199020     199020     199020     199020     199020     199020     199020     199020     199020     199020     199020     199020     199020     199020     199020     199020     199020     199020     199020     199020     199020     199020     199020     199020     199020     199020     199020     199020     199020     199020     199020     199020     199020     199020     199020     199020     199020     199020     199020     199020     199020     199020     199020     199020     199020     199020     199020     199020     199020     199020     199020     199020     199020     199020     199020     199020     199020     199020     199020     199020     199020     199020     199020     199020     199020     199020     199020     199020     199020     199020     199020     199020     199020     199020     199020     199020     199020     199020     199020     199020     199020     199020     199020     199020     199020     199020     199020     199020     199020     199020     199020     199020     199020     199020     199020     199020     199020     199020     199020     199020     199020     199020     199020     199020     199020     199020     199020     199020     199020     199020     199020     199020     199020     199020     199020     199020     199020     199020     199020     199020     199020     199020     199020     199020     199020     199020     199020     199020     199020 | 2017の項目12月14(15万)の通信が多った場合に入力してに2016<br>1981万バンドした(55-6740<br>会話しがい                                               | <ul> <li>「使用する電話機」「加入電話のキャッチ<br/>ホン契約」:</li> </ul> |
|                                                                                                    | (2011)                                                                                                    | ご利用状況に合わせて選択してくだ<br>さい。                            |
| TING MENSION                                                                                                    |                                                                                                    | ▶ 「DNSサーバアドレス」:                                    |
|                                                                                                    | ◆<br>入力した後、「設定」をク<br>リックする。                                                                                       | プロバイダから指定されている場合、<br>入力してください。                     |

#### 設定画面

| 設定変更後の再起動                                                                                                    |                               |
|----------------------------------------------------------------------------------------------------|-------------------------------|
| 変更した設定を相対にするためには、模型で再発動する必要があります。ここで再発動しなかった<br>場合には、F使用やりの数定が存在機構の体制のが一致しなくなりますのでご注意ください。<br>今ずで層層を再加載しますか?<br>再記動 | ────►「再起動」をクリックする。            |
| 設定画面                                                                                                    |                               |
| 再起動 の正式                                                                                                    |                               |
| 「「「表示」                                                                                                    | 再起動が完了してから「再表示」をクリック<br>→ する。 |

再度、ADSLモデム-MVの設定画面が表示されます。

ADSLモデム-MVは、「接続先設定」のNo.2(サブセッション1)にあらかじめ、フレッツ・スクウェアを利用するための設定がされています。

設定画面 以降で、インターネットとフレッツ・スクウェアを同時にご利用するための設定をします。

#### 設定画面

| 🗿 6061 674-WV - Nicrosoft Intera                                                                                                    | et Explorer                                                                                                    |                 |                   |
|----------------------------------------------------------------------------------------------------|----------------------------------------------------------------------------------------------------|-----------------|-------------------|
| 20100 1000 0000 0000                                                                                                    | @ 9-#D A#789                                                                                                    |                 |                   |
| 271230 C HILL 17                                                                                                    |                                                                                                    | 💌 🔂 NA 🗄 55/2 🐂 |                   |
| ADSLTT4-MV                                                                                                    | 基本政策                                                                                                    | ata 💽           |                   |
|                                                                                                    | B RECORDER CONTRACTOR                                                                                                    |                 |                   |
| D market and the                                                                                                    | WHITE IN THE PARTY OF THE PARTY OF THE PARTY |                 |                   |
| SATURDA<br>SATURDA<br>VALUESA<br>VALUESA | RMユーザーも     RMユーザーも     RMユーザーも     RMコードーも     RMコードー     RMコードー     RMコー     RMコードー     RMコードー     RMコードー     RMコードー     RMコードー     RMコードー     RMコードー     RMコードー     RMコードー     RMコードー     RMコードー     RMコードー     RMコードー     RMコードー     RMコードー     RMコー     RMコー     RMコー     RMコー            |                 | ▶ 「接続先設定」をクリックする。 |
| 21-05-05<br>1015-50<br>10-02<br>10-02<br>10-02-50<br>10-02-50                                                                                                    |                                                                                                    |                 |                   |

## 設定画面

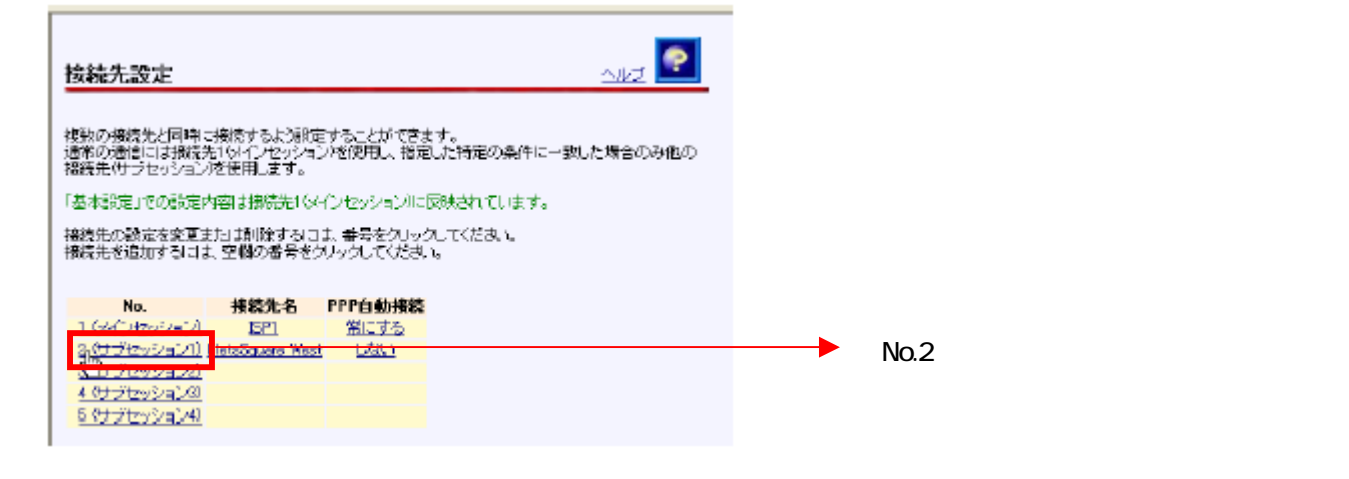

# 設定画面

| <u>挨続先設定</u> 。                                                                                                    | <u></u>                                                                                                    |
|----------------------------------------------------------------------------------------------------|----------------------------------------------------------------------------------------------------|
| No. 2 (サブセッション4)<br>御院先名 [FlotsSquare West]<br>御殿ユーザー名 [Beta#Tens]<br>御殿 (スワード]                                       | 「PPP自動接続」をご利用方法に合わせて<br>「常にする」もしくは「必要時にする」の                                                                                              |
| 指数5 (スワードの確認入力<br>PPP自動)換<br>の単にする<br>の要称にする→ 無謝言監視りイマ 0 分<br>のしない<br>PPPuE 損損サービス名<br>PPPuE 損損サービス名<br>PPPuE 損損サービス名 | 「常にする」を選択した場合は、フレッツ・スクウェアを利用するかどうかにかかわらず、常にフレッツ・スクウェアを利用するかどうかにかかわらず、常にフレッツ・スクウェアに接続された状態になります。<br>「必要時にする」を選択した場合は、フレッツ・スクウェアのアクセスした    |
| P7Fレス酸塩方<br>油<br>〇 F7ドレス酸<br>元<br>ク                                                                                   | 時点で、フレッツ・スクウェアへの<br>接続が行われます。この場合、「無<br>通信監視タイマ」を設定しておくこ<br>とで、フレッツ・スクウェアにアクセ<br>スしていないときには、自動的に接<br>続が切断されます。(「0」に設定し<br>た場合は、切断されません。) |

#### 設定画面

| IPアドレス設定が                           | 方法 💿 PPP開         | 取得                                       |                    |
|-------------------------------------|-------------------|------------------------------------------|--------------------|
|                                     | O 1276            | しス指定 ADSU側Pアドレス/ネットマ                     | 20                 |
| DNSサーバアド                            | しえ ピライマ           | U)                                       |                    |
|                                     | (七力ンダ             | U1                                       |                    |
|                                     | terdalari in      |                                          |                    |
| 072993DW                            | 850               |                                          |                    |
| 以下のすべての <br>  デメイン名と宛第<br>  博用Lまま \ | )強用に一致し<br>和アドレスを | た場合のみこの稀鏡光を使用します。<br>両方指定した場合は、どちらか一方とその | 他の条件が一致した場合にこの接続先を |
|                                     |                   |                                          |                    |
| 15/12/48                            |                   | .flets                                   |                    |
| 宛先叩アドレス                             |                   |                                          |                    |
|                                     | または               |                                          | ]                  |
|                                     | まわま               |                                          | ]                  |
|                                     | または               |                                          | ]                  |
| 送信元IPアドレス                           | 2                 |                                          | ]                  |
|                                     | または               |                                          | ]                  |
|                                     | まだは               |                                          |                    |
|                                     | または               |                                          |                    |
| プロトコル:宛                             | 先术一卜番号            | :                                        |                    |
|                                     | まだは               | :                                        |                    |
|                                     | または               | :                                        |                    |
|                                     | まわば               | :                                        |                    |
|                                     |                   |                                          |                    |
|                                     | RO                |                                          |                    |
|                                     |                   |                                          |                    |

# これで設定は終了です。お客様のパソコンは、フレッツ・スクエアを利用しながら 同時にインターネットもできる環境になりました。